| A SECON S A                            | MP FORMULA | RIO 22 |
|----------------------------------------|------------|--------|
| ESTUDIO TRIBUTARIO CONTABLE AUDITORIAS | V 2.0      | 1/8    |
|                                        |            |        |

El objeto del presente instructivo es guiar al usuario en el pago del Formulario 22, a través del portal del Servicio de Impuestos Internos de La República de Chile.

Algunos conceptos a saber:

- Los contribuyentes que paguen impuesto a la renta, deben hacerlo mediante el Formulario 22 a más tardar el día 30 de Abril, si este cayera día inhabil, podrá efectuarse al día habil siguiente.

- Los contribuyentes que tengan devolución de impuesto por PPUA o PPM pagados que absorvan el impuesto, deben declarar el Formulario 22 a más tardar el día 09 de Mayo, si este cayera día inhabil, podrá efectuarse al día habil siguiente.

- Asecon S.A. ha sido contratado por el contribuyente para realizar el proceso Renta de la organización, y su responsabilidad llega hasta el envío de la información a los portales correspondientes para que porteriormente el contribuyente efectue el pago. Si por algún motivo de carácter informático, la información se borrase de los portales, el contribuyente deberá llamar al servicio contable dentro de los horarios de atención, para así nosotros grabar nuevamente la información.

- En fecha cercana al vencimiento, el contribuyente recibirá un correo electrónico de Asecon S.A. con los valores que debe pagar en el portal del SII, el que deberá ser corroborado por el contribuyente al momento del pago, verificando que dicho monto corresponda con la información grabada.

- Se recomienda imprimir este manual antes de efectuar la operación.

## Prodedimiento de pago vía PEL (pago electrónico en línea)

1. Desactivar el bloqueador de ventanas emergentes.

En el explorador de Windows Internet Explorer ingresar a: Herramientas - Opciones de Internet - Privacidad - al pie de la pestaña sacar el ticket de la casilla "activar el bloqueador de ventanas emergentes" - Aplicar - Aceptar

| General Seguridad Privacidad Contenie<br>figuración<br>Seleccione una configuración para la zona de Internet.                                                                                                    |
|----------------------------------------------------------------------------------------------------|
| figuración<br>Seleccione una configuración para la zona de Internet.                                                                                                    |
| Hedia           - Bloquea cooles de terceros que no tienen una directiva           - Bloquea cooles de terceros que quardan información d           - Bloquea cooles de terceros que quardan información d           - Bloquea cooles de terceros que quardan información de           - Bloquea cooles de terceros que quardan información de           - Restringe cooles de origen que quardan información de           Sittos         Importar           Avanzada         Predetermino           oqueador de elementos emergentes         Importar           Ventanas emergentes         Configurado           Activar el bloqueador de elementos emergentes         Configurado |

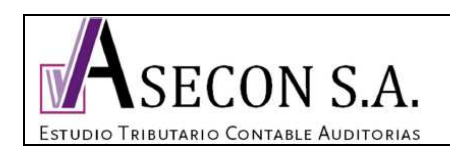

## MP FORMULARIO 22 V 2.0 2/8

En el explorador de Mozilla Firefox ingresar a: Herramientas - Opciones - Contenido - sacar el ticket de la casilla "bloquear ventanas emergentes" - Aceptar.

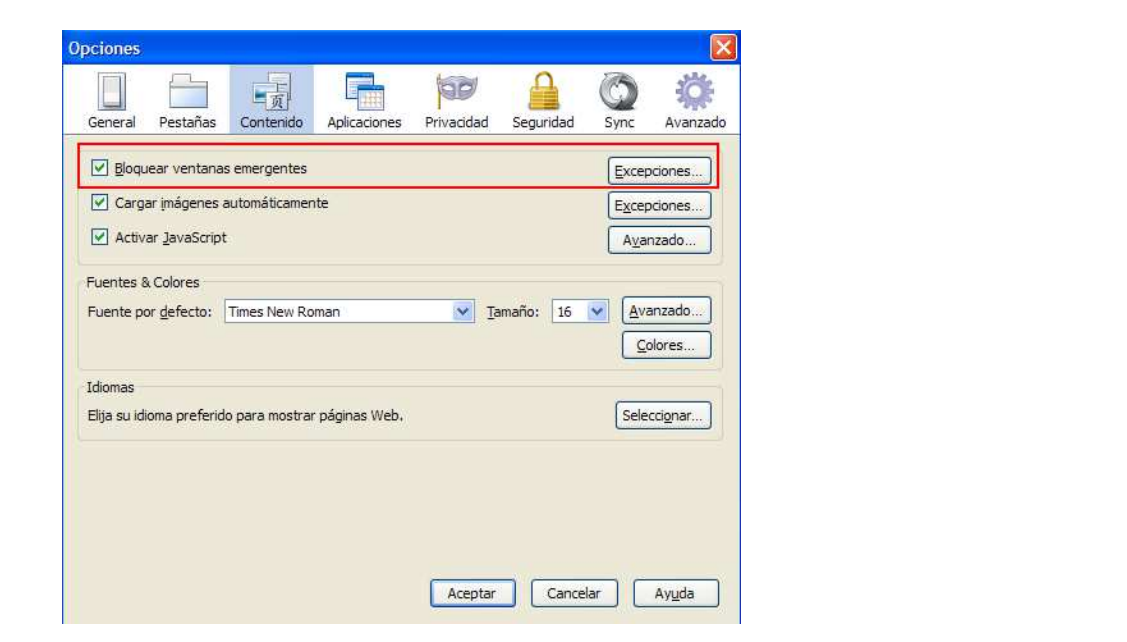

2. Ingresar a <u>www.sii.cl</u>

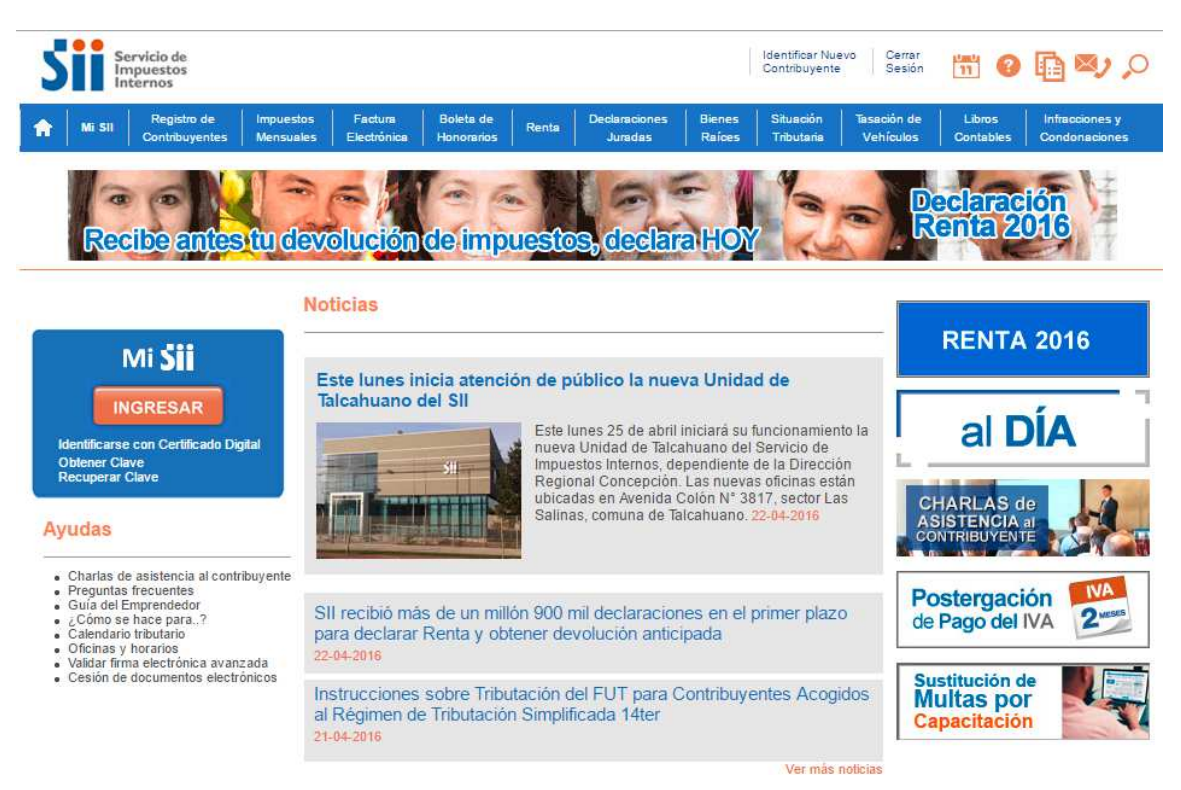

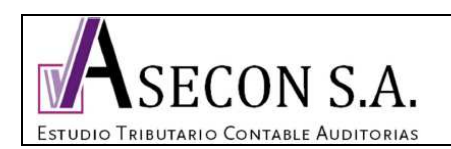

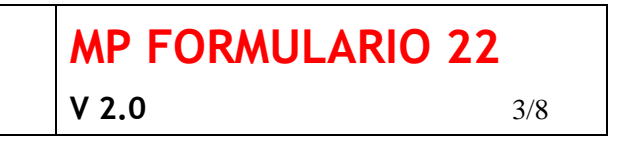

3. En el recuadro de identificación ingresar y luego escribir el RUT y clave del contribuyente, y luego ingresar.

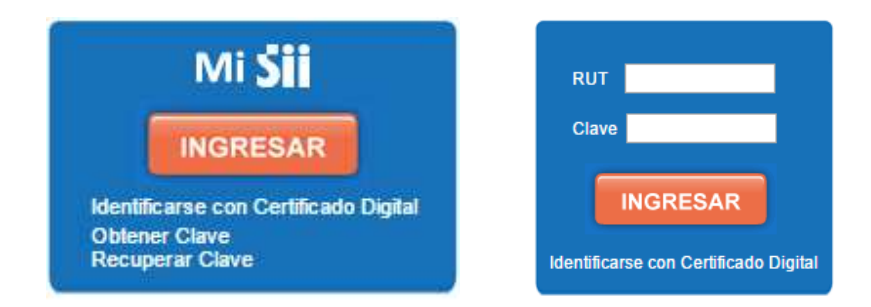

4. Al llegar a esta pantalla donde figuran los datos del contribuyente, pinchar el logo superior del SII.

| SID ervicio de<br>mpuestos<br>nternos                                                                                                    | Rut                                                                                                    | Ultima visita                                                                                                    | a las                                                                                                    | horas  <br>C                                                                                                    | dentificar Nuevo Cerrar<br>Contribuyente Sesión                                                                                                    | 📅 🛛 📭                                  | 0,0                |
|----------------------------------------------------------------------------------------------------|----------------------------------------------------------------------------------------------------|----------------------------------------------------------------------------------------------------|----------------------------------------------------------------------------------------------------|----------------------------------------------------------------------------------------------------|----------------------------------------------------------------------------------------------------|----------------------------------------|--------------------|
| Usted está en: > Mi SII                                                                                                    |                                                                                                    |                                                                                                    |                                                                                                    |                                                                                                    |                                                                                                    |                                        |                    |
| H Datos Personales                                                                                                    |                                                                                                    |                                                                                                    |                                                                                                    | _                                                                                                    | s                                                                                                    |                                        |                    |
| aut                                                                                                    | e                                                                                                    |                                                                                                    |                                                                                                    |                                                                                                    | Domicinos                                                                                                    | Actualice                              | us Datos           |
| lombre/Razón Social                                                                                                    | a                                                                                                    |                                                                                                    |                                                                                                    |                                                                                                    |                                                                                                    | All and Personal Property of Persons   | -                  |
| iomicilio                                                                                                    |                                                                                                    |                                                                                                    |                                                                                                    |                                                                                                    |                                                                                                    | Mucho                                  | mas facil          |
| mail                                                                                                    | 2<br>8                                                                                                    |                                                                                                    | Actualizar Ema                                                                                                    | a l'                                                                                                    |                                                                                                    | Marries and                            |                    |
| <ul> <li>Mis Datos</li> <li>Mi Situación Tributaria</li> <li>Mis Sociedades</li> <li>Estado de mis<br/>Declaraciones:         <ul> <li>Anuales F22</li> <li>Mensuales F29</li> <li>Mensuales F50</li> <li>Mis documentos autorizados</li> <li>Mis Gartas</li> <li>Mis Notificaciones</li> <li>Mis Notificaciones</li> <li>Mis Mensajes</li> </ul> </li> <li>Mis Henramientas</li> </ul> | MiSII es la puerta<br>opción podrá accede<br>En el costado izquie<br>ver el detalle de si<br>estado del pago d<br>documentos autoriz<br>En la sección "Mi<br>información necesa<br>necesidades tributa<br>realizar declaracion<br>otros trámites. Ade<br>como también podr<br>de información de a | de entrada a la Of<br>er, de manera fácil y<br>erdo, en la sección<br>u situación tributari<br>le contribuciones d<br>ados, entre otra info<br>is <b>Herramientas</b> ",<br>n'ia para realizar op<br>rirás. Estas opcione<br>es y pago de impue<br>imás tendrá acceso<br>à realizar denuncias<br>ucuerdo a lo estipula | icina Virtual d<br>v simple, a toda<br>llamada "Mi II<br>a, el estado da<br>e sus bienes<br>pormación de su<br>podrá enconte<br>reaciones en l<br>s pueden ser<br>tos, emitir bol<br>a información<br>do en la ley de | el SII en In<br>a su información<br>e sus declara:<br>arices, antec<br>interés.<br>rar las apli<br>inea con el 1<br>dar aviso d<br>etas de hono<br>dar aviso d<br>etas de hono<br>dar aviso d<br>etas de hono<br>consultar el<br>transparenc | ternet. A través de es<br>ión tributaria.<br><b>Tributaria</b> ", usted pod<br>sciones de impuestos,<br>tedentes de sus últim<br>caciones tecnológicas<br>SII, dependiendo de s<br>e Inicio de Actividade<br>rarios electrónicas, en<br>estado de sus solicitud<br>ia. | rrá<br>os<br>e<br>us<br>rr,<br>e<br>es | ACIÓN<br>TA<br>I 6 |
| <ul> <li>Inscripción y Actualización del<br/>Registro de Contribuyentes</li> <li>Emisión Boletas de Honorarios</li> <li>Declaración Mensual (F29-F50)</li> <li>Declaración Anual (F22)</li> </ul>                                                                                                    |                                                                                                    |                                                                                                    |                                                                                                    |                                                                                                    |                                                                                                    |                                        |                    |

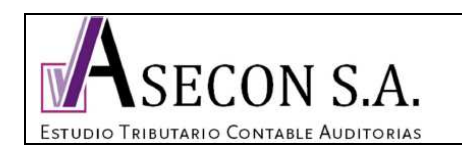

| <b>MP FORMULARIO 22</b> |     |
|-------------------------|-----|
| V 2.0                   | 4/8 |

5. Posar el mouse sin apretar el botón izquierdo sobre "Renta" y arrastrar hasta "Declaración Renta", "Declaración y corrección de Renta", "Declarar Renta", sobre este último apretar el botón izquierdo del mouse.

| Mi SII Registro de Im;<br>Contribuyentes Me        | puestos Factura Boleta de<br>Insuales Electrónica Honorario: | Renta                              | Declaraciones<br>Juradas                                                        | Bienes<br>Reices                          | Situación<br>Tributaria                                                    | Tasación de<br>Vehículos | Libros<br>Contables | Infracciones y<br>Condonaciones |
|----------------------------------------------------|--------------------------------------------------------------|------------------------------------|---------------------------------------------------------------------------------|-------------------------------------------|----------------------------------------------------------------------------|--------------------------|---------------------|---------------------------------|
| ar ar sussemble and ar the                         |                                                              | Declaraci                          | ión Renta                                                                       | •                                         | Declaración y con                                                          | rección de renta         | Declarar            | Renta                           |
| 12 all                                             | 30 11 2                                                      | Anticipo                           | devolución impuesto                                                             | a la renta                                | Consulta y seguin                                                          | niento                   | Corregir o          | rectificar declaració           |
| a a la                                             |                                                              | año tribu                          | tario 2010                                                                      |                                           | Asistentes para C                                                          | álculos                  | arac                |                                 |
| Recibe antes tu                                    | devolución de im                                             | Declaraci<br>beneficio<br>educació | ión jurada simple de<br>i de crédito por gastr<br>in, art.55ter                 | cesión de<br>Is de 🔹 🕨                    | Declaración Jurac<br>Tributaria Global                                     | la de Caracteriza        | ción Ca Z           |                                 |
|                                                    | Noticias                                                     | Nuevos r<br>Renta                  | égimenes de Tributa                                                             | ción de 🖡                                 |                                                                            |                          |                     |                                 |
|                                                    |                                                              | Ayudas                             |                                                                                 | •                                         |                                                                            | _                        | RENTA               | 2016                            |
| Mi <b>Sii</b>                                      | Este lunes inicia aten                                       | Bonificac                          | iión Ahorro Prevision<br>o                                                      | al 🖡                                      | lad de                                                                     |                          |                     |                                 |
| Volver a Mi SII<br>Identificar Nuevo Contribuyente | Talcahuano del SII                                           | Declaraci<br>divisas y             | ión extraordinaria de<br>rentas                                                 | bienes, 🕨                                 | u funcionamien                                                             | to la                    | REFC                | ORMA                            |
| Cerrar Sesión                                      |                                                              | Regimen                            | es tributarios                                                                  | ,                                         | el Servicio de                                                             |                          | TRIBL               | ITARIA                          |
| Recuperar Clave                                    |                                                              | Impu<br>Regi<br>ubica<br>Salin     | estos Internos, de<br>onal Concepción<br>adas en Avenida i<br>ias, comuna de Ta | pendien<br>Las nue<br>Colón N°<br>Icahuan | te de la Direcció<br>vas oficinas esta<br>3817, sector La<br>0. 22-04-2016 | in<br>s<br>Cl<br>AS      | HARLAS d            |                                 |

6. Período a declarar debe indicar el año inmediatamente posterior al ejercicio comercial por el cual se está pagando. Click en Aceptar. (Si las rentas fueron generadas durante el año comercial 2015, se debe seleccionar el año tributario 2016).

| 5        | Ser<br>Imp<br>Inte | vicio de<br>ouestos<br>ernos  |                                                  | Rut:                             | Ultima                        | a visita :            | a las                             | horas                     | ldentificar Nue<br>Contribuyente | vo Cerrar<br>Sesión              | 11 😯                | D 🔊 🖉                           |
|----------|--------------------|-------------------------------|--------------------------------------------------|----------------------------------|-------------------------------|-----------------------|-----------------------------------|---------------------------|----------------------------------|----------------------------------|---------------------|---------------------------------|
| <b>f</b> | Mi SII             | Registro de<br>Contribuyentes | Impuestos<br>Mensuales                           | Factura<br>Electrónica           | Boleta de<br>Honorarios       | Renta                 | Declaraciones<br>Juradas          | Bienes<br>Raíces          | Situación<br>Tributaria          | Tasación de<br>Vehículos         | Libros<br>Contables | Infracciones y<br>Condonaciones |
|          |                    | D                             | ECLARAF<br>ediante esta op                       | RENTA<br>poción usted p          | odrá present                  | arsu Dec              | claración de Rei                  | nta.                      |                                  |                                  |                     |                                 |
|          |                    | Es<br>le<br>su                | pere la respue<br>asignará fecha<br>declaración. | esta del SII, I<br>ay Nº de Foli | a que consis<br>io de la misn | ste en un<br>na. Sólo | certificado de r<br>en este momen | ecepción (<br>ito se cons | de la declara<br>siderará pres   | ción, en el cua<br>entada y acep | al se<br>tada       |                                 |
|          |                    | Se<br>dec                     | eccione el año<br>clarar:                        | o tributario a                   | 203                           | 16 🔻                  |                                   | Ad                        | ceptar                           |                                  |                     |                                 |
|          |                    | Ej€                           | mplo: Las ren                                    | tas percibida:                   | s en el año 2                 | 015, deb              | en ser declarad                   | as en el aí               | ño tributario 2                  | 2016.                            |                     |                                 |
|          |                    |                               |                                                  |                                  |                               | Vol                   | ver                               |                           |                                  |                                  |                     |                                 |
|          |                    |                               |                                                  |                                  |                               |                       |                                   |                           |                                  |                                  |                     |                                 |

| ASECONSA                               | MP FORMUL | ARIO 22 |
|----------------------------------------|-----------|---------|
| Estudio Tributario Contable Auditorias | V 2.0     | 5/8     |

7. Este paso es de vital importacia para evitar futuros problemas con el SII relacionados con notificaciones electrónicas. En caso que aparezca la siguiente pantalla, pinchar <u>« Recordar más Tarde ».</u> En caso que no aparezca, ingresar a "Continuar". *(Si usted hizo la declaración del artículo 24 transitorio este aviso no aparecerá)* 

| -                             | Registro de lin                                                                       | npuestos                                  | Fecture                                                                     | Boleta de                                                                                                    | Director.                                                   | Declaraciones                                                                                                   | Bienes                                               | Situación                                                     | Tasación de        | Libros         | Infraccion                     |
|-------------------------------|---------------------------------------------------------------------------------------|-------------------------------------------|-----------------------------------------------------------------------------|----------------------------------------------------------------------------------------------------|-------------------------------------------------------------|----------------------------------------------------------------------------------------------------|------------------------------------------------------|---------------------------------------------------------------|--------------------|----------------|--------------------------------|
| SII                           | Contribuyentes M                                                                      | lensuales                                 | Electrónica                                                                 | Honorarios                                                                                                    | Renta                                                       | Juradas                                                                                                    | Raices                                               | Tributaria                                                    | Vehículos          | Contables      | Condenae                       |
| cion<br>s de<br>buye<br>tivid | sobre su dirección<br>fiscalización que i<br>entes de Primera Ca<br>ad económica.     | y activida<br>realice el :<br>itegoría se | sti economic<br>SII.<br>e recomienda                                        | a sera utilizi<br>a utilizar la o                                                                                                    | ada para<br>pción de                                        | completar su<br>cambio de domi                                                                                  | Declaraci                                            | on de Renta                                                   | no correspo        | onde a la dire | para los <b>j</b><br>ección en |
|                               |                                                                                       |                                           |                                                                             | Inform                                                                                                    | nación (                                                    | del Contribuy                                                                                                   | ente                                                 |                                                               |                    |                |                                |
| RL                            | л                                                                                     |                                           |                                                                             |                                                                                                    |                                                             |                                                                                                    |                                                      |                                                               |                    |                |                                |
|                               |                                                                                       |                                           |                                                                             |                                                                                                    |                                                             |                                                                                                    |                                                      |                                                               |                    |                |                                |
| NO                            | DMBRE                                                                                 |                                           | e deservation de la company                                                 | and the second second | ANT HOUSE AND ADDRESS                                       | and the state of the state of the state of the state of the state of the state of the state of the state of the |                                                      | COLUMN TRANSFER OF THE                                        | 100000             |                |                                |
| DI                            | RECCIÓN                                                                               | C Sr. C                                   | ORREO El                                                                    | ECTRÓN                                                                                                    | ICO P/                                                      | ARA NOTIFI                                                                                                    |                                                      | NES DEL S                                                     | II                 |                |                                |
| DII<br>CA                     | MBRE<br>RECCIÓN<br>REGORÍA DEL IMPUES                                                 | Sr. C<br>TO de pa                         | ORREO El<br>ontribuyente<br>arte del SII p                                  | , usted no se                                                                                                    | ICO P/<br>e encuent<br>ectrónico                            | ARA NOTIFI<br>ra registrado pa                                                                                  | CACION                                               | NES DEL S                                                     | 11<br>nes          |                |                                |
| DII<br>CA<br>FE               | MBRE<br>RECCIÓN<br>ATEGORÍA DEL IMPUES<br>ICHA INICIO ACTIVIDAD                       | Sr. C<br>TO de pa<br>JES Side             | ORREO E<br>ontribuyente<br>arte del SII p<br>sea recibir s                  | , usted no se<br>oor correo ele<br>us notificacio                                                                                                    | ICO P/<br>e encuent<br>ectrónico                            | ARA NOTIFI<br>ra registrado pa<br>trónicamente, pr                                                              | CACION                                               | NES DEL S<br>ous notificacio<br>potón "Inscrib                | II<br>nes          |                |                                |
|                               | MBRE<br>RECCIÓN<br>ATEGORÍA DEL IMPUES<br>ICHA INICIO ACTIVIDAD<br>CTIVIDAD ECONÒMICA | С<br>Sr. С<br>de pa<br>DES Si de<br>dond  | ORREO E<br>ontribuyente<br>arte del SII p<br>sea recibir s<br>e se le prese | , usted no se<br>por correo ele<br>us notificacio<br>entará las cor                                                                                                    | ICO P/<br>e encuent<br>ectrónico<br>ones elect<br>ndiciones | ARA NOTIFI<br>ra registrado pa<br>trónicamente, pr<br>que debe acept                                            | CACION<br>ra recibir s<br>esione el b<br>ar para est | NES DEL S<br>us notificacio<br>potón "Inscrib<br>tos efectos. | 11<br>nes<br>irse" |                |                                |

8. Ingresar a "Recuperar declaración guardada"

| Mi SII | Registro de<br>Contribuyentes | Impuestos<br>Mensuales           | Factura<br>Electrónica      | Boleta de<br>Honorarios | Renta      | Declaraciones<br>Juradas    | Bienes<br>Raíces | Situación<br>Tributaria | Tasación de<br>Vehículos    | Libros<br>Contables | Infraccione<br>Condonaci |
|--------|-------------------------------|----------------------------------|-----------------------------|-------------------------|------------|-----------------------------|------------------|-------------------------|-----------------------------|---------------------|--------------------------|
|        | IN                            |                                  | Ó <mark>N</mark> PAR        | A REALI                 | ZAR D      | ECLARA                      | CIÓN DE          | RENTA                   | AT 2016                     |                     |                          |
|        | Se                            | ñor(a):<br>It:                   |                             |                         |            |                             | información Aj   | gentes Retenec          | lores e Informar            | ites                |                          |
|        | Ac                            | tividad Económi                  | ca:                         |                         |            |                             |                  |                         |                             |                     |                          |
|        | Di                            | rección:                         |                             |                         |            |                             |                  |                         |                             |                     |                          |
|        | Co                            | orreo Electrónico                | RE                          | NTA@ASEC                | ONSA.COM   | И                           |                  |                         |                             |                     |                          |
|        | Se<br>Re                      | gún nuestros r<br>inta           | egistros uste               | ed ya posee             | informaci  | ón q <mark>u</mark> e puede | utilizar para    | realizar su D           | eclaració <mark>n</mark> de |                     |                          |
|        |                               | Declarar F                       | lenta                       |                         |            |                             |                  |                         |                             |                     |                          |
|        |                               | Esta opció                       | n le permite                | presentar si            | u Declara  | ción de Renta               | AT 2016          |                         |                             |                     |                          |
|        |                               | <ul> <li>Recuperation</li> </ul> | declaració                  | n guardada              |            |                             |                  |                         |                             |                     |                          |
|        |                               | Antes de e                       | nviar revise                | su declarac             | ión por si | los <mark>da</mark> tos han | variado.         |                         |                             |                     |                          |
|        | Si                            | necesita más                     | in <mark>f</mark> ormación, | puede cons              | ultar en N | lesa de ayuda               | telefónica.      |                         |                             |                     |                          |
|        |                               |                                  |                             |                         | 6          | Salir                       |                  |                         |                             |                     |                          |

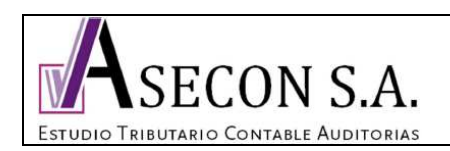

## MP FORMULARIO 22 V 2.0 6/8

9. Se abrirá el formulario 22 completo, bajar hasta el final y hacer click en "Validar/Enviar Declaración"

|                                                        |                                       |   |      | interest in the second second s |         |            |       |
|--------------------------------------------------------|---------------------------------------|---|------|----------------------------------------------------------------------------------------------------|---------|------------|-------|
| Saldo de utilidades tributables acumuladas             | al 31 de Diciembre del 2014 o 2015    |   | 1008 | 1009                                                                                                    |         | 1010       |       |
| Ingreso Diferido imputado en el ejercicio              |                                       |   | 1011 | 1012                                                                                                    |         | 1013       |       |
| Impuesto sustitutivo sobre rentas acumula              | das                                   |   | 1014 | 1015                                                                                                    |         | 1016       |       |
| REMANENTE DE CRÉDITO                                   |                                       |   |      |                                                                                                    |         | FOLIO: 700 | 00016 |
| 64 SALDO A FAVOR                                       | 85                                    | + | Si   | el resultado es positivo, trasládelo a l<br>PUESTO A PAGAR                                                                                                    | inea 68 |            |       |
| 65 Menos: Saldo puesto a disposición de<br>los socios. | 86                                    | - | 67   | mpuesto Adeudado                                                                                                    | 90      |            | 1600  |
| DEVOLUCIÓN SOLICITADA                                  | 87                                    | - | 68 F | Reajuste Art. 72 línea 67: 1.1%                                                                                                    | 39      |            | 16    |
| SOLICITO DEPOSITAR REMANENTE EN O                      | CUENTA CORRIENTE O DE AHORRO          |   | 69 1 | OTAL A PAGAR (líneas 67+68)                                                                                                    | 91      |            | 9416  |
| Nombre Institución Bancaría                            | Número de Cuenta                      |   | RE   | CARGOS POR DECLARACIÓN                                                                                                    |         |            |       |
| 301                                                    | 306                                   |   | FU   | ERA DE PLAZO                                                                                                    |         |            |       |
|                                                        | OCuenta Corriente                     |   | 70   | MAS: Reajustes declaración fuera de<br>olazo                                                                                                    | 92      |            |       |
| 780 Tipo de Cuenta                                     | Ocuenta Vista<br>Ocuenta RUT          |   | 71   | MAS: Intereses y Multas declaración<br>Juera de plazo                                                                                                    | 93      |            |       |
|                                                        | Ocuenta de Ahorro<br>OSin Tipo Cuenta |   | 72 1 | OTAL A PAGAR (Líneas 69+70+71)                                                                                                    | 94      |            |       |
|                                                        |                                       |   |      |                                                                                                    |         |            |       |
|                                                        |                                       |   |      | C                                                                                                    |         |            |       |

10. luego aparecerá una ventana donde dice que no se encontraron errores aritméticos, se debe presionar "Aceptar"

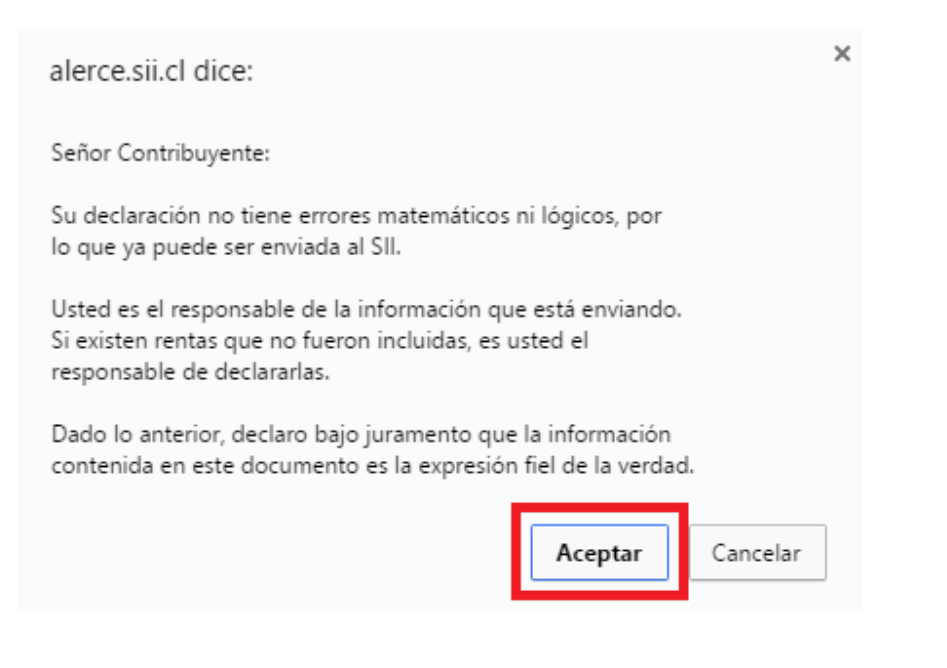

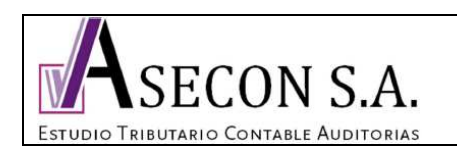

## MP FORMULARIO 22 v 2.0 7/8

11. Confirmar que el valor corresponda al monto enviado y oprimir "Continuar"

| Archivo Editar Ver H      | li <u>s</u> torial <u>M</u> arcadores                                                                                  | Herramien <u>t</u> as | Ay <u>u</u> da                                       |                       |
|---------------------------|----------------------------------------------------------------------------------------------------|-----------------------|------------------------------------------------------|-----------------------|
| Visor Contribuyente.      |                                                                                                    | +                     |                                                      |                       |
| + A https://www.sii.      | d/cgi_SIDCON/CONMNF                                                                                                    | _Menu.cgi?USUA        | RIO=0                                                |                       |
| Silonlin                  |                                                                                                    | Rut Contribu          | yente:                                               |                       |
| Resumen<br>Resumen Global | Declarar por<br>Formulario en pantalla<br>Software<br>Sin Movimiento<br>Formulario Propuesto p<br>Generar Cupón de Pag | eara 14 TER           | Consultar<br>Estado de la Declan<br>Notificaciones   | ación                 |
| Rut Contribuyente         | ados en el Formular                                                                                                    | LOS I                 | DATOS INGRESADOS EN EL<br>Pago. A continuación se mu | FORMUL/<br>estran los |
| Los antecedente           | es para el Pago so                                                                                                    | on:                   |                                                      |                       |
| Formulario                | Período                                                                                                    | Total a               | Pagar Dentro del Plazo                               | IPC (+                |
| 29                        | Octubre 2012                                                                                                    | 951.402               |                                                      | 0                     |
| Para concretar o          | ue la declaración se                                                                                                   | TOTAL A               | • PAGAR (=)<br>el Servicio, debe efectuar el p       | 951.402               |

12. Aparecerán las opciones de pago PEL y PEC, oprimir "Pagar con PEL"

| Visor Contribuvente,                                                               | +                                  |                                                       |                                                      |                                           |
|------------------------------------------------------------------------------------|------------------------------------|-------------------------------------------------------|------------------------------------------------------|-------------------------------------------|
| +) A https://www. <b>si.d</b> /cgi_SIDCON/CO                                       | NMNF_Menu.cgi?USUARIO=0            |                                                       | 合▼                                                   | C Google                                  |
| ionline                                                                            | Rut Contribuyente:                 |                                                       | Autorizado:                                          | Cerr                                      |
| esumen Global Formulario en par<br>Software<br>Sin Movimiente<br>Formulario en par | ntalla Er<br>N<br>esto para 14 TER | consultar<br>stado de la Declaración<br>otificaciones | Consultas de Terceros<br>Ver Declaraciones por Terce | ros <u>Corregir o</u><br><u>Consultar</u> |
| General Coport of                                                                  |                                    |                                                       |                                                      | Ultima visita 10/11/2012.                 |
| Rut Contribuyente                                                                  |                                    |                                                       | Hecho Por:                                           |                                           |
|                                                                                    |                                    | OPCIONES DE                                           | PAGO                                                 |                                           |
|                                                                                    | Seleccione el medio de pago co     | OPCIONES DE<br>n el cual concretará e                 | PAGO<br>el pago del (o los) formulario(s) as         | ociado(s).                                |

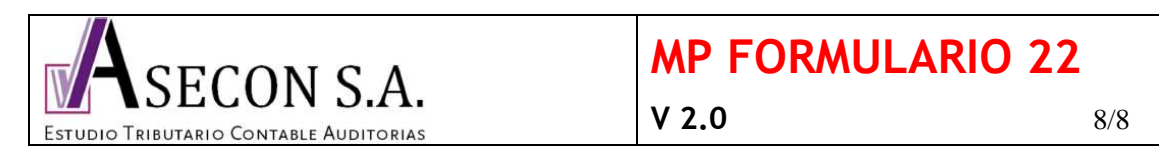

13. Seleccionar el banco, y continuar las instrucciones de cada institución financiera.

| AGO EN LINEA DE                                                                                                    |                                                                                         |                                                                                    |                                                                                                |
|----------------------------------------------------------------------------------------------------|-----------------------------------------------------------------------------------------|------------------------------------------------------------------------------------|------------------------------------------------------------------------------------------------|
| n esta página Usted encontrara run                                                                                                    | cionaliuaues e infor                                                                    | mación relacionada con                                                             | el pago.                                                                                       |
| sted puede cargar directamente su<br>nanciera por la cual desea pagar, i<br>pliciten de su tarjeta, o bien, su<br>roceso finaliza cuando se emite un | i pago, con su Tarj<br>ngresar al sitio We<br>clave secreta bano<br>Certificado de pago | eta de Crédito o cuenta<br>b de ésta y en ella deb<br>caria. El monto será c<br>). | corriente. Elija la Institución<br>erá ingresar los datos que se<br>argado inmediatamente y el |
| Monto a Cancelar :                                                                                                    |                                                                                         | \$ 951.402                                                                         |                                                                                                |
|                                                                                                    |                                                                                         |                                                                                    |                                                                                                |
| eleccione la Institución Financiera<br>Jenta bancaria o tarjeta de crédito.                                                                          | habilitada para el                                                                      | pago con la cual dese                                                              | ea cancelar, con cargo a su                                                                    |
| Seleccione la Institución Financiera<br>uenta bancaria o tarjeta de crédito.                                                                         | habilitada para el                                                                      | pago con la cual dese                                                              | ea cancelar, con cargo a su                                                                    |
| eleccione la Institución Financiera<br>uenta bancaria o tarjeta de crédito.<br>BancoEstado<br>S Scotlobonk                                           | habilitada para el<br>KB<br>Banco de<br>Bancoct                                         | pago con la cual dese<br>Ci<br>Strice<br>Mille.cl                                  | ea cancelar, con cargo a su<br>EXINC<br>Santander<br>PAGA AQUÍ (10)                            |

Una vez pagado debe aparecer el comprobante, y en consultar estado de declaración estarán disponibles los certificados del SII. Para poder realizar el pago, la cuenta o tarjeta de crédito debe contar con el saldo disponible.